## ¿CÓMO CAMBIO **MI CONTRASEÑA?**

 $\bigcirc$ 

SSSSSSSSE

GUÍA RÁPIDA

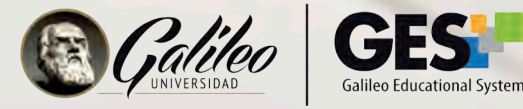

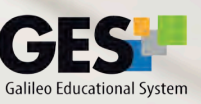

CI Baz BA

15510

No.S. Cat

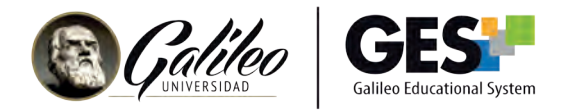

## ¿CÓMO CAMBIO MI CONTRASEÑA?

1. Ingresa a GES y active la barra de navegación en la parte lateral derecha de la pantalla.

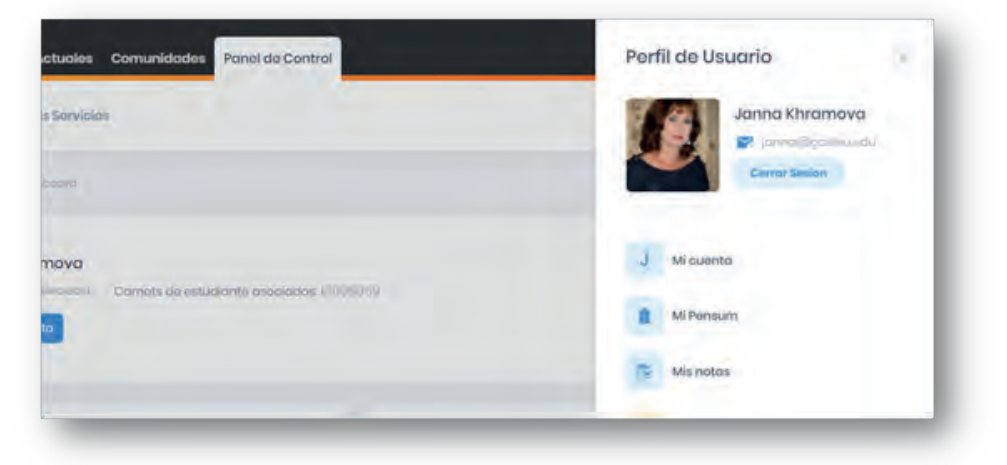

2. Selecciona el acceso a Mi Cuenta

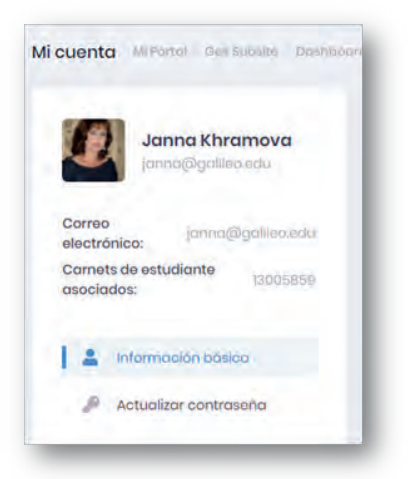

3. Ubica la sección Actualizar contraseña, e ingresa los datos que se te piden

| Contrasena<br>actual:*                               |                                 |
|------------------------------------------------------|---------------------------------|
| Nueva contraseña:                                    | Escribe tu contraseña<br>actual |
|                                                      | Ingresa tu nueva contraseña     |
| Confirmar.*                                          | Escribe otra vez la nueva       |
| Actualizar                                           | _                               |
|                                                      |                                 |
| ueva contraseña camblará en los siguientes servicios |                                 |
| GESP M                                               |                                 |
| Saulting a survey with saulting                      |                                 |

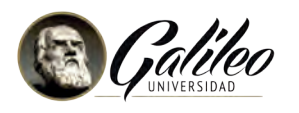

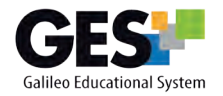

4. Da clic en el botón

Actualizar

Recuerda, la próxima vez que ingreses a GES, deberás utilizar la nueva contraseña que configuraste.

## MÉTODOS ALTERNOS PARA RECUPERAR MI CONTRASEÑA

Esta opción te permite ingresar un correo alterno y/o un número de celular, para recuperar tu contraseña de un modo seguro, en caso que ésta se te llegara a olvidar.

- 1. Activa el botón del menú desplegable.
- 2. Selecciona Mi Cuenta.
- 3. Ubica la sección Métodos alternos para recuperar mi contraseña.

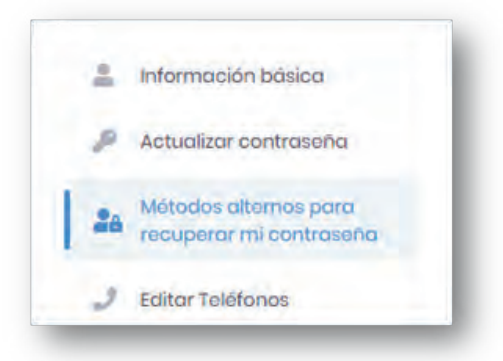

5. Ingresa la información que se te solicita

| Correa Electrónico      | Ølensesmeðe | 4-5-391 |   | Escribe la dirección de<br>un correo electrónico<br>que uses<br>constantemente y que<br>sea diferente al correo<br>de Galileo |
|-------------------------|-------------|---------|---|----------------------------------------------------------------------------------------------------|
| Celular                 |             |         | 7 | and a second                                                                                                    |
|                         |             |         |   | lingresa tu número de<br>celular y selecciona la                                                                              |
| Compañía de<br>sorvicio |             | ~       | ] | compañía telefónica a<br>la que pertenece                                                                                     |
|                         | -           | -       |   |                                                                                                    |

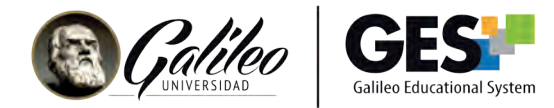

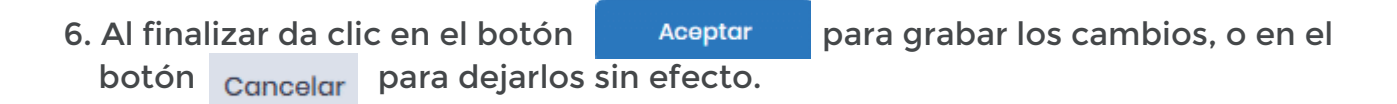

Te aconsejamos utilizar esta buena práctica para recuperación de contraseñas